W celu utworzenia BIGKonta dla firmy prosimy o wejście na stronę BIG.pl i wybór opcji rejestruj, widocznej w prawym, górnym rogu.

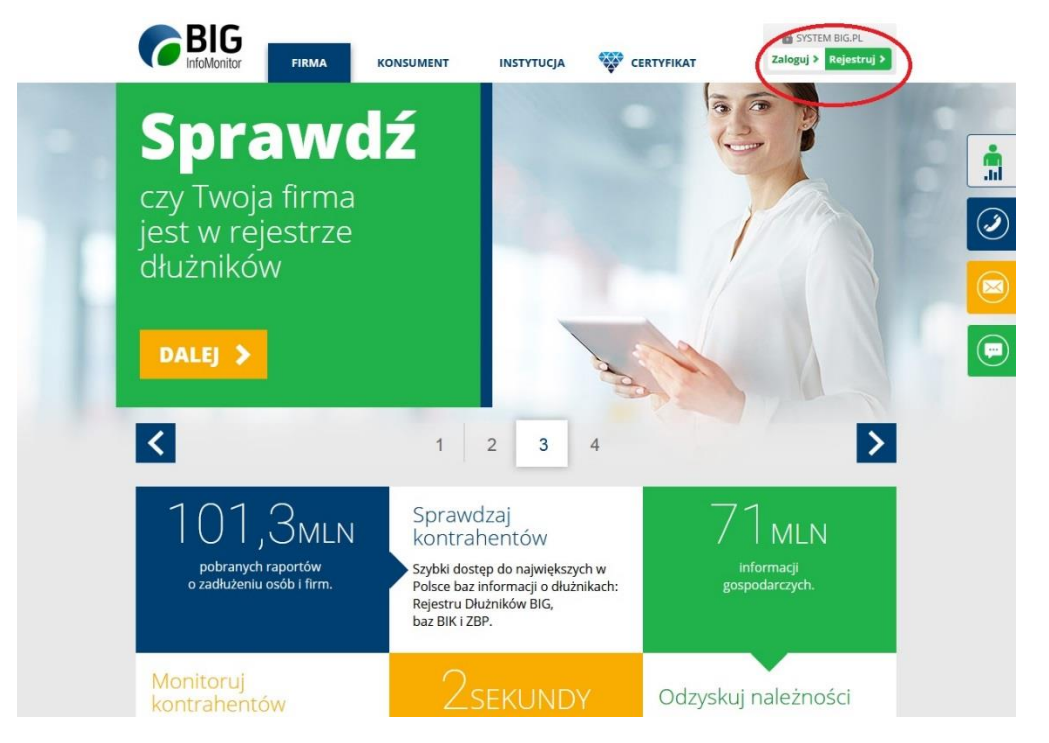

Na początku System poprosi o podanie adresu email oraz ustalenie hasła dostępu do tworzonego BIGKonta.

Aby hasło zostało zapisane, musi spełniać nastepujące wymogi:

- składać się z co najmniej 10 znaków
- zawierać co najmniej jedną wielką literę, jedną małą literę, jedną cyfrę oraz znak specjalny
- w przypadku znaków specjalnych wykluczone są: @ < > ' " & ;

Po wpisaniu loginu oraz hasła a także po zapoznaniu się i akceptacji regulaminu, proszę kliknąć przycisk Załóż BIGKonto.

| Rejestracja                                                                                                    |                                                                                                    |                                                                                                    |              |  |
|----------------------------------------------------------------------------------------------------|----------------------------------------------------------------------------------------------------|----------------------------------------------------------------------------------------------------|--------------|--|
| Email *                                                                                                    | ~                                                                                                    |                                                                                                    |              |  |
| Hasło *                                                                                                    |                                                                                                    | Powtórz hasło *                                                                                              |              |  |
| <u></u>                                                                                                    | <b>√</b> ?                                                                                                  | <u></u>                                                                                                    | $\checkmark$ |  |
| * Zapoznałem się i akceptuję Re Wyrażam zgodę na przetwarzan<br>S.A. z siedzibą w Warszawie moi<br>produktów i usług BIG infoMoni Wyrażam zgodę na przesylanie | egulaminy rozwiń<br>nie przez Biuro Info<br>ich danych osobow<br>itor S.A. również po<br>mi informacji hand | rmacji Gospodarczej InfoMonitor<br>rych dla celow marketingu<br>z zakończeniu umowy. rozwiń<br>llowej rozwiń |              |  |
| klauzula<br>informacyjna                                                                                                    | Załóż BIGKo                                                                                                 | onto 🕨                                                                                                    |              |  |

Po zakończeniu tego etapu rejestracji, otrzymacie Państwo na podany adres email wiadomość z linkiem potwierdzającym rozpoczęcie rejestracji.

W celu dokończenia rejestracji wystarczy kliknąć na link aktywacyjny.

Po kliknięciu na link i zalogowaniu się do utworzonego BIGKonta, System poprosi o wybór profilu tworzonego BIGKonta.

Proszę wybrać ofertę pre-paid, następnie pojedyncze usługi dla firm.

| Dodaj nov | y profil                                                              |                                                                            | ×                                                                                                    | Dodaj nowy pro | fil                                              |                                         | × |
|-----------|-----------------------------------------------------------------------|----------------------------------------------------------------------------|----------------------------------------------------------------------------------------------------|----------------|--------------------------------------------------|-----------------------------------------|---|
|           | SKORZYSTAJ Z USŁUG BIG INFOMONITOR                                    |                                                                            | Wybierz plan rozliczeniowy, który odpowiada Twoim potrzebom i:<br>pobieraj raporty oraz wpisuj dłużników z dowolnego miejsca, zawsze kiedy potrzebujesz. |                |                                                  | jesz.                                   |   |
|           | ABONAMENT<br>PAKIET PRODUKTÓW<br>I USŁUG<br>• DLA FIRM<br>wyterz plan | OFERTA<br>PRE-PAID<br>POJEDYNCZE USŁUGI<br>• DLA FIRM<br>• DLA KONSUMENTÓW |                                                                                                    |                | Pojedyncze<br>usługi dla<br>Firm<br>wybierz plan | Pojedyncze<br>usługi dla<br>Konsumentów |   |
|           | Jeszcze nie jesteś pewny?                                             | KONTAKT                                                                    |                                                                                                    |                | Wybierając pojedyncze                            | usługi, płacisz tylko za to             |   |
|           | An                                                                    | uluj                                                                       |                                                                                                    |                | z czego rzeczyw                                  | iście korzystasz.                       |   |

Po wybraniu profilu BIGKonta, na kolejnym etapie proszę podać dane zakładającej BIGKonto (pola oznaczone gwiazdką są wymagane).

| Nowy profil / Pojedyncze usługi dla Firm |                                            |  |  |  |  |
|------------------------------------------|--------------------------------------------|--|--|--|--|
|                                          |                                            |  |  |  |  |
| Uzupełnij swoje da                       | ane, aby podpisać umowę z BIG InfoMonitor  |  |  |  |  |
| Imię: *                                  | Jan                                        |  |  |  |  |
| Nazwisko: *                              | Testowy                                    |  |  |  |  |
| Telefon kom.                             | +48 500 600 700                            |  |  |  |  |
|                                          | * wymagane                                 |  |  |  |  |
| Za                                       | npisz dane osoby podpisującej umowę Anuluj |  |  |  |  |

W kolejnym kroku System poprosi o uzupełnienie danych firmy (również tutaj pola oznaczone gwiazdką są wymagane).

Kolejnym etapem jest załączenie skanów lub zdjęć dokumentów potwierdzająchych wprowadzone dane.

Wymaganymi dokumentami są:

- dla jednoosobowej działalności gospodarczej są to: wyciąg z CEIDG oraz dokument tożsamości właściciela firmy,
- dla spółki cywilnej: umowa spółki, dokumenty tożsamości właścicieli oraz wyciąg z CEIDGm,
- dla pozostałych spółek: KRS oraz dokument tożsamości osoby lub osób upoważnionych, zgodnie z zapisem KRS do reprezentacji.

Jeżeli reprezentantem firmy nie jest właściciel lub w przypadku spółek osoba wymieniona w KRS, wymagane jest również załączenie stosownego upoważnienia (notarialne nie jest wymagane), do reprezentacji oraz dokumentu tożsamości mocodawcy. Dokumentem tożsamości może być dowód osobisty, paszport lub prawo jazdy, dokument powinien być widoczny w całości, w przypadku dowodu osobistego oraz prawa jazdy wymagane jest załączenie obu stron dokumentu, w przypadku paszportu strona ze zdjęciem. Dokument musi być ważny oraz nie może posiadać żadnych uszkodzeń.

Na dokumencie powinny być widoczne imię i nazwisko, PESEL, seria i numer dokumentu, data ważności - pozostałe dane powinny zostać ukryte tak, aby nie było możliwe ich odczytanie.

Aby dodać dokument proszę kliknąć "Wybierz plik" a następnie wybrać oraz dodać plik lub też pliki z dokumentem, po dodaniu wszystkich wymaganych plików proszę kliknąć na przycisk **wyślij dokumenty do weryfikacji**.

| rześlij skany dokumentów potrzebnych do podpisania umowy                                                                                                    |               |                                 |  |  |  |  |
|----------------------------------------------------------------------------------------------------|---------------|---------------------------------|--|--|--|--|
| Przesłane skany dokumentów                                                                                                    | Data wysłania | Status                          |  |  |  |  |
| Prześlij nam skan dokumentu (png, jpg, gif, tiff, pdf)                                                                                                    |               |                                 |  |  |  |  |
| Wybierz plik                                                                                                    | Dodaj         |                                 |  |  |  |  |
| Wygeneruj umowę, wydrukuj w dwóch egzemplarzach<br>i podpisz. Podpisaną umowę (dwa egzemplarze) wyślij<br>na adres: BIG InfoMonitor, ul. Z. Modzelewskiego 77,<br>02-679 Warszawa. |               | Wygeneruj umowę                 |  |  |  |  |
|                                                                                                    |               | Wyślij dokumenty do weryfikacji |  |  |  |  |

Wysłanie dokumentów do weryfikacji kończy proces rejestracji BIGKonta. Wprowadzone dane są weryfikowane na podstawie załączonych dokumentów, w ciągu jednego dnia roboczego, przez pracownika BIG InfoMonitor.

Potwierdzeniem aktywacji BIGKonta jest otrzymanie, na przypisany do BIGKonta adres email, wiadomości o pozytywnej weryfikacji dokumentów.